## **RLDatix Access Training**

How to access the RLDatix system

## **HIPAA** Compliance Webpage

User instructions and the icon to access the new RLDatix system are available on the HIPAA Compliance webpage at: <u>https://hipaa.ouhsc.edu/</u>. Click on the HIPAA RLD icon to launch the application and enter a HIPAA complaint/incident:

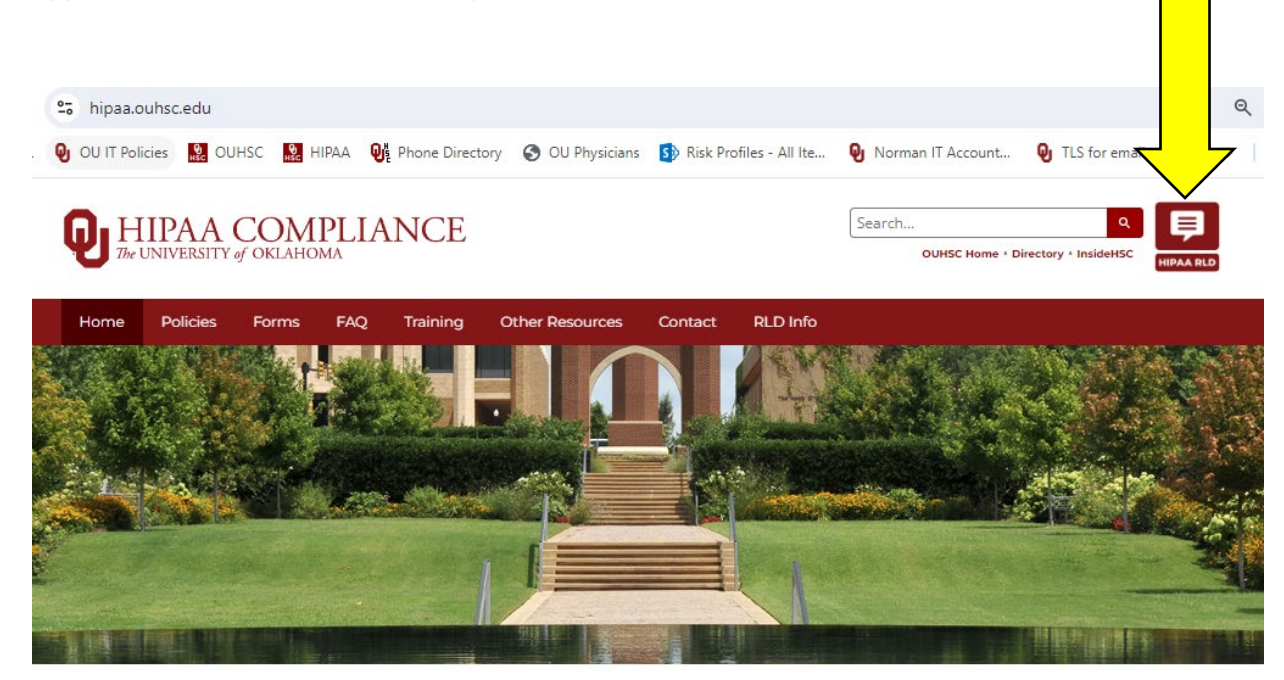

The Health Insurance Portability and Accountability Act (HIPAA) is a federal law enacted in 1996 that established national standards for protecting the privacy of individuals' health information.

The University is required to be compliant with HIPAA Privacy and Security Regulations. These regulations cover the use and disclosure of protected health information (PHI). Therefore, the purpose of this website is to provide access to the University's Privacy and Security Policies and Procedures and other helpful tools and information regarding HIPAA.

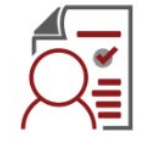

Forms for Patients / Pacientes

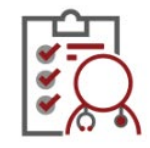

Forms for Healthcare Components

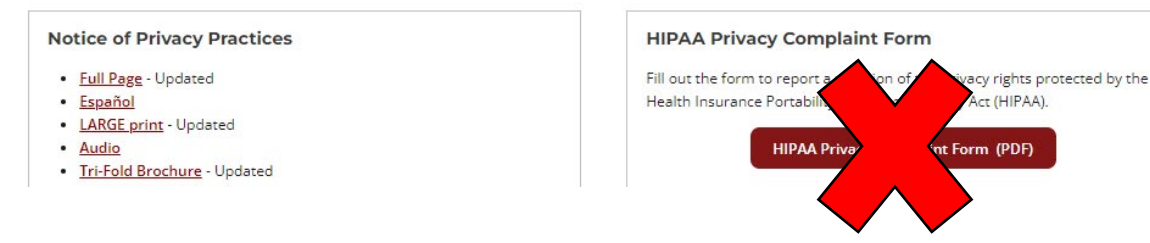

\*The HIPAA Privacy Complaint Form is for manually documenting a HIPAA complaint.

## **HIPAA RLDatix Icon**

- 1. Click on the HIPAA RLDatix icon to access the application.
- 2. Enter your OU username and password:

| Q                                                          |                 |  |  |  |  |  |  |  |
|------------------------------------------------------------|-----------------|--|--|--|--|--|--|--|
| One account. One university.                               |                 |  |  |  |  |  |  |  |
| Sign in to RL Datix TEST using your OU Email or OUNetID.   |                 |  |  |  |  |  |  |  |
| OU Email or OUNetID<br>OU Email or OUNetID                 |                 |  |  |  |  |  |  |  |
| Password                                                   |                 |  |  |  |  |  |  |  |
| Sign In                                                    |                 |  |  |  |  |  |  |  |
| Forgot password?                                           | Forgot OUNetID? |  |  |  |  |  |  |  |
| New to OU? Setup your OU account.                          |                 |  |  |  |  |  |  |  |
| Having trouble signing in? Let us help!<br>needhelp.ou.edu |                 |  |  |  |  |  |  |  |

3. Read the log-in announcement and click Close:

| HIPAA Incident Tracking                                                                                                    | ?     |
|----------------------------------------------------------------------------------------------------|-------|
| The UNIVERSITY of OKLAHOMA                                                                                                    | Î     |
| Welcome to the new RLDatix – HIPAA tracking system! RLDatix replaces the RL Solutions system<br>that has been used to track HIPAA incidents. We hope you will find the new RLD software user-<br>friendly. Please let us know if you have any questions or need assistance.                                                                                                    |       |
| Sincerely,<br>The HIPAA Compliance Team                                                                                                    | 1     |
| CAUTION!<br>This system is for tracking OU HIPAA incidents only! Do not enter Risk Management or OU<br>Health incidents in this system.<br>Follow the Minimum Necessary Rule when sharing Protected Health Information (PHI). Do not<br>include PHI in the HIPAA incident documentation unless it is necessary to conduct the investigation.                                                         |       |
| For Your Information -<br>HIPAA Privacy Official and OU Director of Compliance: Sandra-Nettleton@ouhsc.edu<br>HIPAA Security Officer: Valerie-Golden@ouhsc.edu<br>HIPAA Compliance Auditor: Mary-Milano@ouhsc.edu<br>Office of Compliance: oucompliance@ouhsc.edu or (405)271-2511<br>HIPAA Compliance Website: http://www.ouhsc.edu/hipaa<br>OU Report ITI: www.ou.ethicspoint.com or (844)428-6531 | Ţ     |
|                                                                                                    | Close |

## **HIPAA RLDatix User Instructions**

Click on RLD Info to access user training information:

| <b>P</b> HIPAA<br>The UNIVERSIT    | COM<br>Y of OKLAHC | Search Q |          |                 |         |          |  |  |  |
|------------------------------------|--------------------|----------|----------|-----------------|---------|----------|--|--|--|
| Home Policies                      | Forms              | FAQ      | Training | Other Resources | Contact | RLD Info |  |  |  |
| HOME /                             |                    |          |          |                 |         |          |  |  |  |
| HIPAA RL                           | D                  |          |          |                 |         |          |  |  |  |
| RLD-Access Training                |                    |          |          |                 |         |          |  |  |  |
| RLD-Submitter Training             |                    |          |          |                 |         |          |  |  |  |
| <ul> <li>RLD-Anonymous</li> </ul>  | s Submitter T      | Fraining |          |                 |         |          |  |  |  |
| <ul> <li>RLD-Manager Tr</li> </ul> | aining             |          |          |                 |         |          |  |  |  |
| RLD IT Assistance                  | e                  |          |          |                 |         |          |  |  |  |